## LAPORAN UJIAN MURID OLEH SEKOLAH

1. Sila taipkan Nama Login (USER ID) dan Kata Laluan (PASSWORD) sekolah anda pada laman utama untuk login program Zoom A.

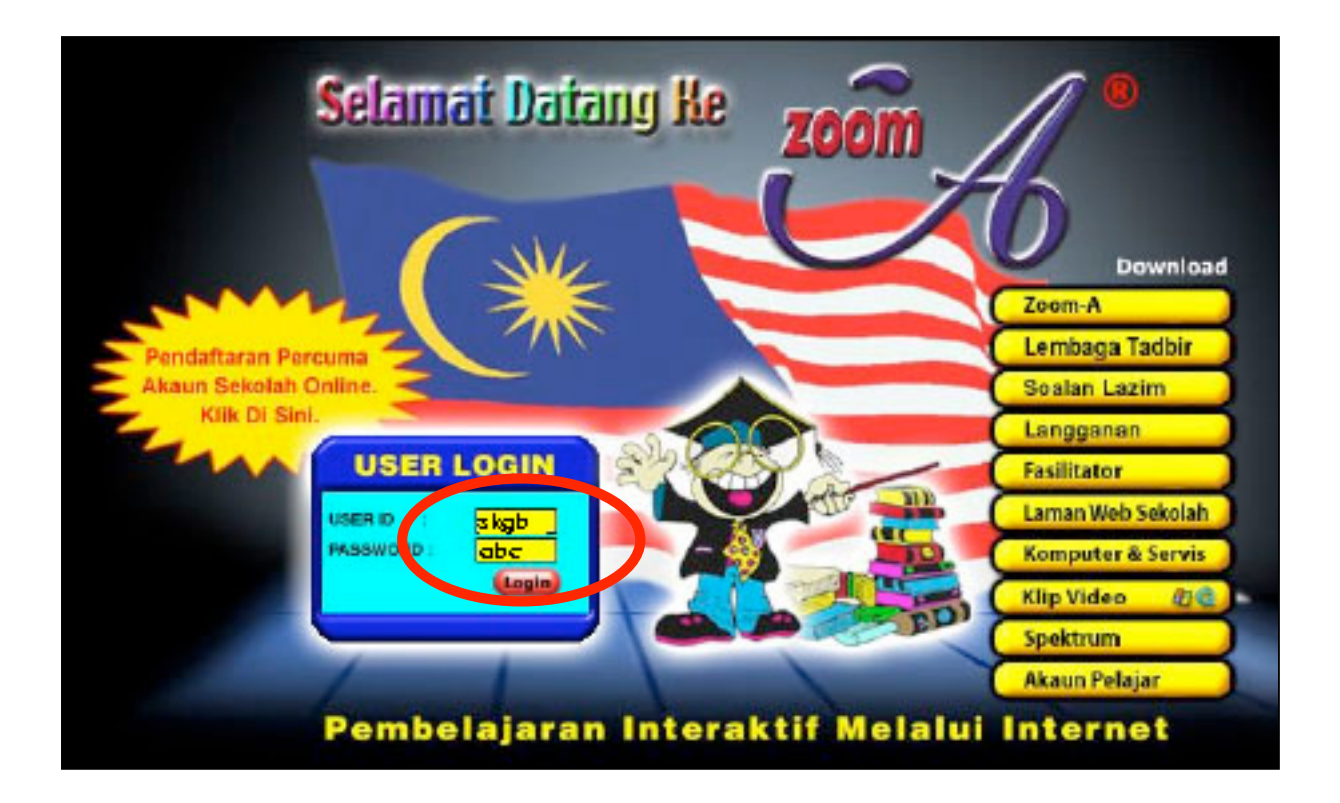

2. Sila klik pada butang "Teruskan".

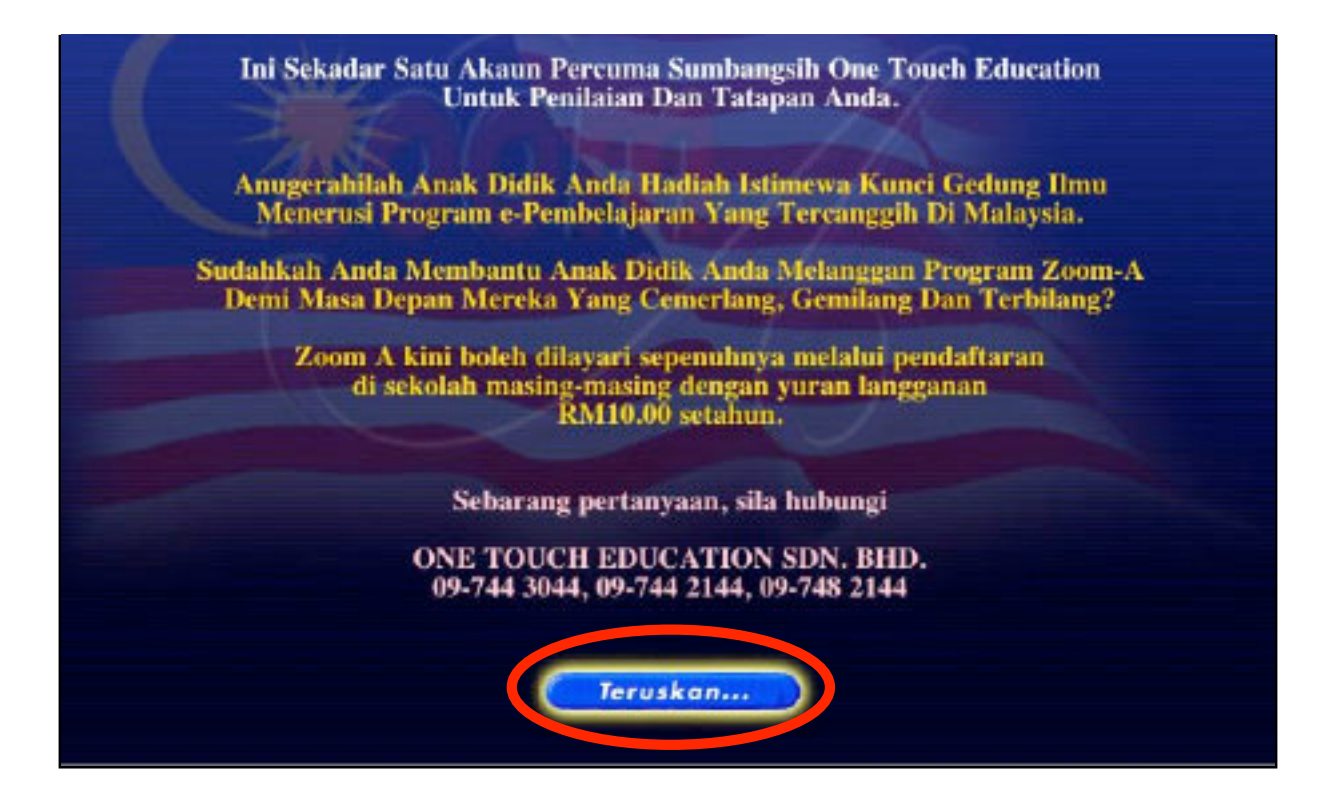

## 3. Sila klik pada butang **"Teruskan"**.

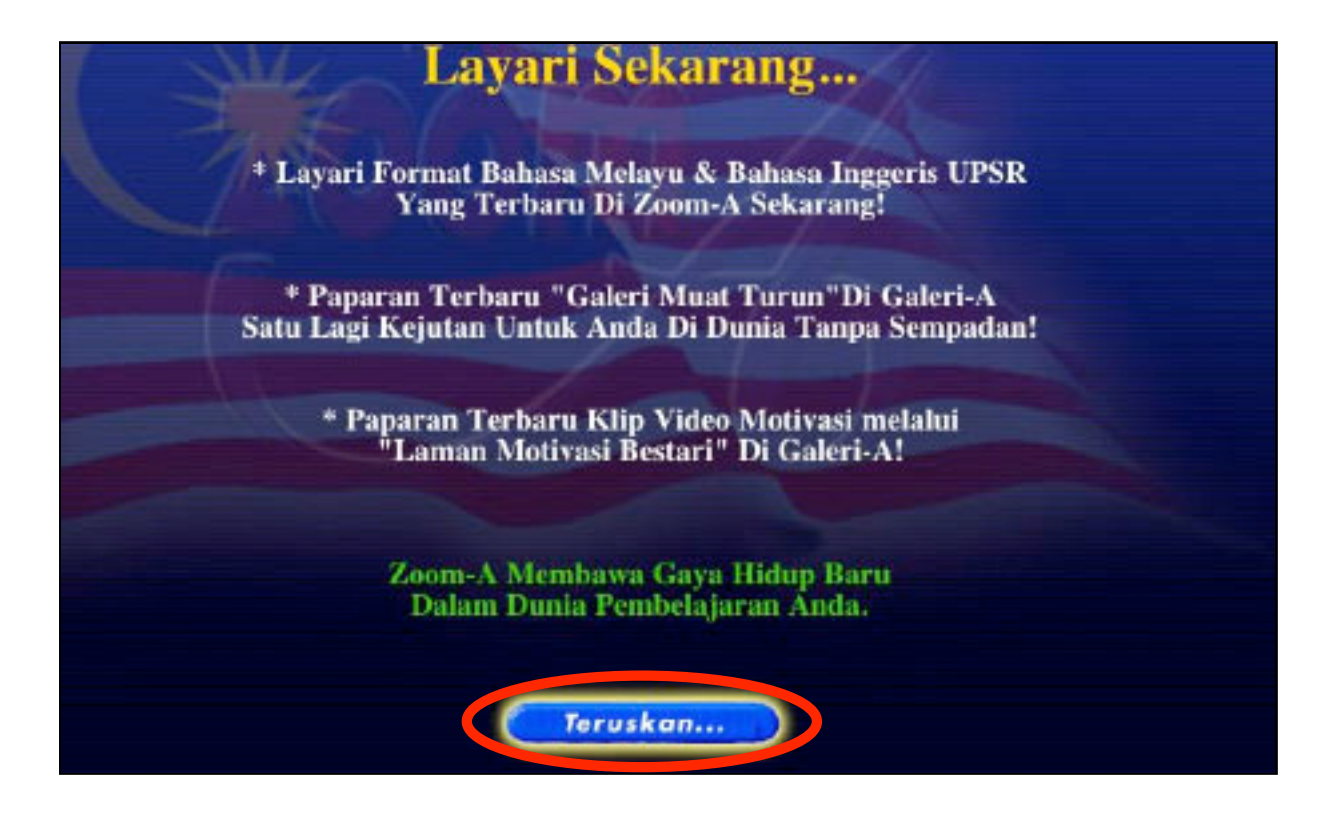

4. Sila klik pada butang **"ZOOM A"**.

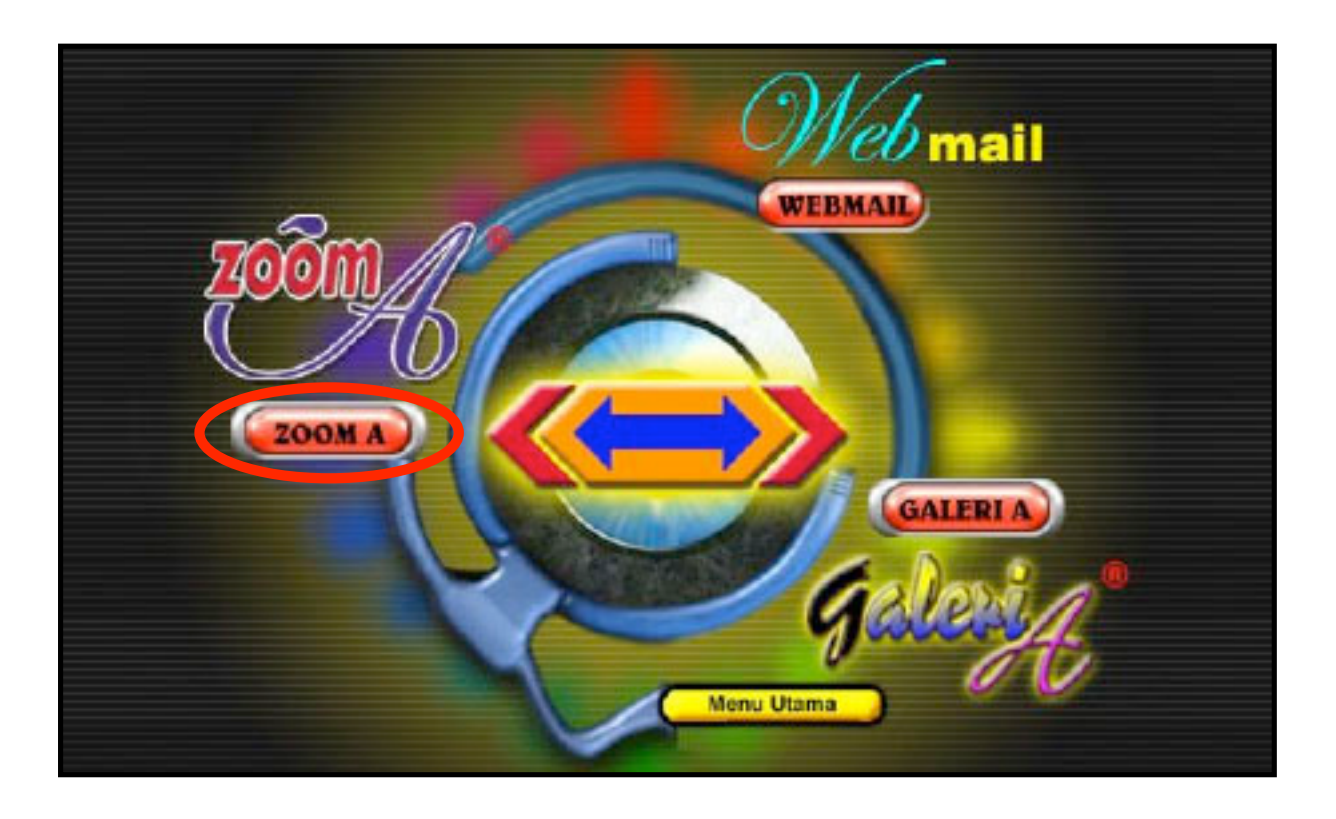

## 5. Sila klik pada butang **"Teruskan"**.

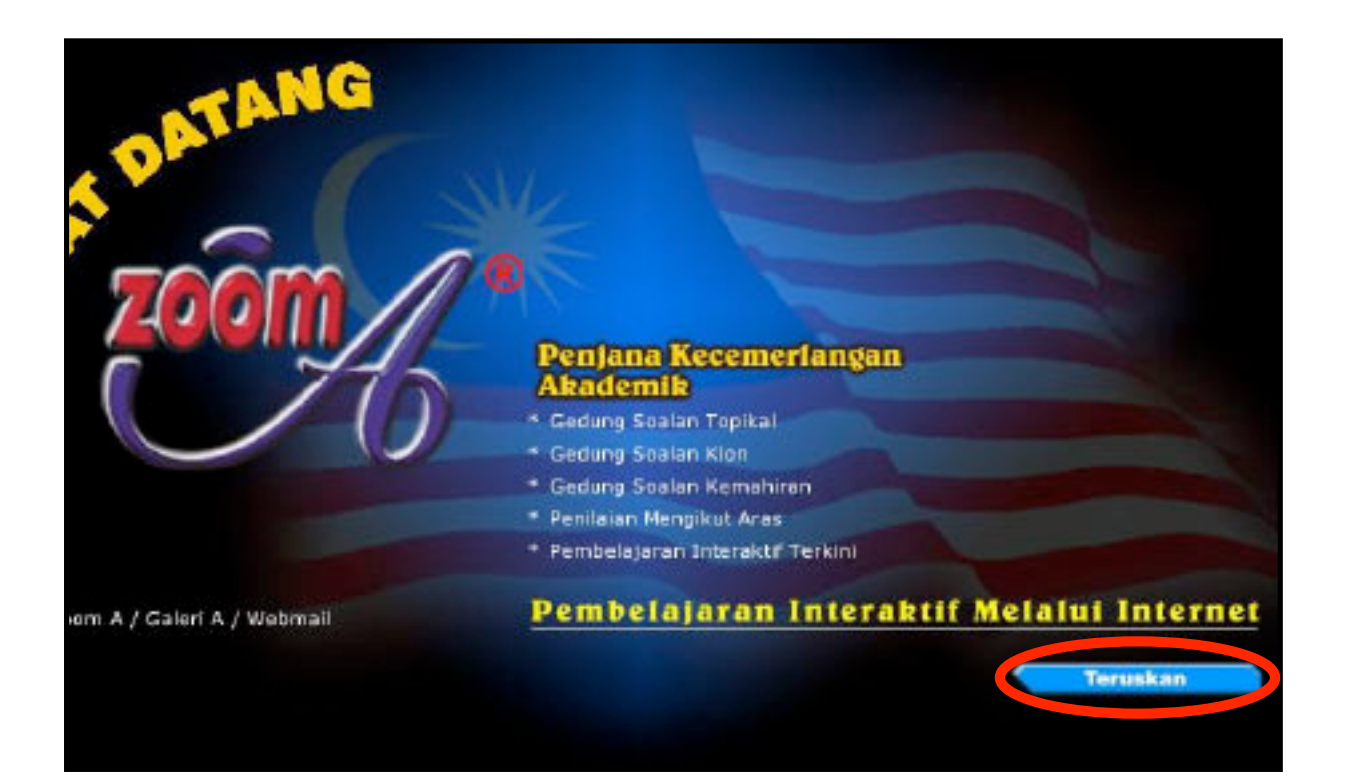

6. Sila klik pada perkataan "Report Ujian".

|                     | 46                              |                        | [ Test - Ticket - Payment - Exit ] |
|---------------------|---------------------------------|------------------------|------------------------------------|
|                     | Pilih Soalan Topikal            |                        |                                    |
|                     | Kategori                        | SK •                   |                                    |
| 2                   | Tahun/Ting                      | 1 -                    |                                    |
| Pillin Soalan       | Subjek                          | BM -                   |                                    |
| * Topikal<br>* Klon | Bahagian/Tajuk 😑                | Topik                  |                                    |
| * Ujian             | Aras                            | □ Senang               |                                    |
| 7 Markah            |                                 | ☐ Sederhana<br>☐ Susah |                                    |
| * Webmail           |                                 | States of the second   |                                    |
| * Galeri A          | Confirm                         | 1                      |                                    |
| Report Ujian        |                                 |                        |                                    |
| Teacher             |                                 |                        |                                    |
| * Bayaran           |                                 |                        |                                    |
| * Ticket            | Anness Edugori, SE Talou, 1.2 8 | 456 UPRE               |                                    |
| * Kelas             |                                 |                        |                                    |

7. Laporan ujian melalui akaun sekolah akan memaparkan ujian yang diterbitkan oleh semua guru.

| керо  | rt Ujian   |                 |                 |      |    |       |        |                      |
|-------|------------|-----------------|-----------------|------|----|-------|--------|----------------------|
|       | Jenis      | Guru            | Tajuk           | Siap |    | Tahun | Subjek | Bhg                  |
| 1. 🔽  | Pengesanan | Haron 7         | BI6 (Gempur 1)  | 5    | SK | UPSR  | BI     | Section A, Section B |
| 2. 🔽  | Pengesanan | Haron 7         | BM6 (Gempur 1)  | 5    | SK | UPSR  | BMK    | Kertas 1             |
| 3. 🔽  | Pengesanan | Haron 7         | MM6 (Gempur 1)  | 5    | SK | UPSR  | MM     | Kertas 1             |
| 4. 🔽  | Pengesanan | Haron 7         | Sns6 (Gempur 1) | 5    | SK | UPSR  | SNS    | Bahagian A           |
| 5.    | Biasa      | Haron 1         | Sns1 (Ogos)     | 0    | SK | 1     | SNS    | Topic                |
| 6. [  | Biasa      | Haron 2         | Sns2 (Ogos)     | 0    | SK | 2     | SNS    | Topic                |
| 7. [  | Biasa      | Haron 3         | Sns3 (Ogos)     | 0    | SK | 3     | SNS    | Topic                |
| 8.    | Biasa      | Haron 4         | Sns4 (Ogos)     | 0    | SK | 4     | SNS    | Bahagian A           |
| 9. [  | Biasa      | Haron 5         | Sns5 (Ogos)     | 0    | SK | 5     | SNS    | Bahagian A           |
| 10.   | Biasa      | Haron 6         | Sns6 (Ogos)     | 0    | SK | 6     | SNS    | Bahagian A           |
| 11. [ | Biasa      | Sharuddin b Ali | Sns6 gempur p   | 1    | SK | UPSR  | SNS    | Bahagian A           |
| 12.   | Biasa      | Haron 7         | sns-gempur6     | 1    | SK | UPSR  | SNS    | Bahagian A           |

8. Sila tandakan ( $\sqrt{}$ ) pada ujian yang dipilih untuk mendapatkan purata markah murid.

|      |                   |                 |                 | -    | -   |         |        |                      |
|------|-------------------|-----------------|-----------------|------|-----|---------|--------|----------------------|
| керо | rt Ujian<br>Jenis | Guru            | Tajuk           | Siap | _   | Tahun   | Subjek | Bhg                  |
| . 🔽  | Fungesanan        | Haron 7         | BI6 (Gempur 1)  | 5    | SK  | UPSR    | BI     | Section A, Section B |
| 2. 🔽 | Pengesanan        | Haron 7         | BM6 (Gempur 1)  | 5    | SK  | UPSR    | BMK    | Kertas 1             |
| 3. 🔽 | Pengesanan        | Haron 7         | MM6 (Gempur 1)  | 5    | SK  | UPSR    | MM     | Kertas 1             |
| 1. 💌 | Pingesanan        | Haron 7         | Sns6 (Gempur 1) | 5    | SK  | UPSR    | SNS    | Bahagian A           |
| 5.   | Biasa             | Haron 1         | Sns1 (Ogos)     | 0    | SK  | 1       | SNS    | Topic                |
| 6.   | Biasa             | Haron 2         | Sns2 (Ogos)     | 0    | SK  | 2       | SNS    | Topic                |
| 7.   | Biasa             | Haron 3         | Sns3 (Ogos)     | 0    | SK  | 3       | SNS    | Topic                |
| 8.   | Biasa             | Haron 4         | Sns4 (Ogos)     | 0    | SK  | 4       | SNS    | Bahagian A           |
| 9. [ | Biasa             | Haron 5         | Sns5 (Ogos)     | 0    | SK  | 5       | SNS    | Bahagian A           |
| 10.  | Biasa             | Haron 6         | Sns6 (Ogos)     | 0    | SK  | 6       | SNS    | Bahagian A           |
| 11.  | Biasa             | Sharuddin b Ali | Sns6 gempur p   | 1    | SK  | UPSR    | SNS    | Bahagian A           |
| 12.  | Biasa             | Haron 7         | sns-gempur6     | 1    | SK  | UPSR    | SNS    | Bahagian A           |
|      |                   |                 |                 | R    | epo | rt Gred | Murid  |                      |

| Repo  | rt Ujian   |                 |                 |      |    |       |        |                     |
|-------|------------|-----------------|-----------------|------|----|-------|--------|---------------------|
|       | Jenis      | Guru            | Tajuk           | Siap |    | Tahun | Subjek | Bhg                 |
| 1. 🔽  | Pengesanan | Haron 7         | BI6 (Gempur 1)  | 5    | SK | UPSR  | BI     | Section A,Section B |
| 2. 🔽  | Pengesanan | Haron 7         | BM6 (Gempur 1)  | 5    | SK | UPSR  | BMK    | Kertas 1            |
| 3. 🔽  | Pengesanan | Haron 7         | MM6 (Gempur 1)  | 5    | SK | UPSR  | MM     | Kertas 1            |
| 4. 🔽  | Pengesanan | Haron 7         | Sns6 (Gempur 1) | 5    | SK | UPSR  | SNS    | Bahagian A          |
| 5.    | Biasa      | Haron 1         | Sns1 (Ogos)     | 0    | SK | 1     | SNS    | Topic               |
| 6.    | Biasa      | Haron 2         | Sns2 (Ogos)     | 0    | SK | 2     | SNS    | Topic               |
| 7. [  | Biasa      | Haron 3         | Sns3 (Ogos)     | 0    | SK | 3     | SNS    | Topic               |
| 8.    | Biasa      | Haron 4         | Sns4 (Ogos)     | 0    | SK | 4     | SNS    | Bahagian A          |
| 9. [  | Biasa      | Haron 5         | Sns5 (Ogos)     | 0    | SK | 5     | SNS    | Bahagian A          |
| 10.   | Biasa      | Haron 6         | Sns6 (Ogos)     | 0    | SK | 6     | SNS    | Bahagian A          |
| 11. [ | Biasa      | Sharuddin b Ali | Sns6 gempur p   | 1    | SK | UPSR  | SNS    | Bahagian A          |
| 12.   | Biasa      | Haron 7         | sns-gempur6     | 1    | SK | UPSR  | SNS    | Bahagian A          |

- 10. Laporan ujian murid akan dipaparkan mengikut:

  - a) Nama
    b) Kelas
    c) Subjek
    d) Gred
    e) Purata Markah
    f) Bilangan A

| Report Uj | jian Murid |     |   |     |   |     |   |     |   |        |       |
|-----------|------------|-----|---|-----|---|-----|---|-----|---|--------|-------|
| Nama      | Kelas      | MM  | G | BMK | G | BI  | G | SNS | G | Markah | BiL./ |
| Deen A    | 6 Cempaka  | 90  | A | 90  | A | 100 | A | 97  | A | 94     | 4     |
| Deen B    | 6 Cempaka  | 93  | A | 88  | A | 80  | A | 90  | A | 88     | 4     |
| Deen D    | 6 Cempaka  | 100 | Α | 73  | в | 93  | A | 93  | A | 90     | 3     |
| Deen C    | 6 Cempaka  | 93  | A | 85  | A | 78  | В | 97  | A | 88     | 3     |
| Deen D    | 6 Cempaka  | 75  | B | 93  | A | 78  | в | 100 | A | 86     | 2     |
|           |            |     |   |     |   |     |   |     |   |        |       |

Laporan ujian murid ini telah disusun mengikut kedudukan purata markah ujian pelajar.